Roadmap to UPK 3.1 Session #2 UPK 3.1 Practice Exercises

> A Solbourne White Paper April 2008

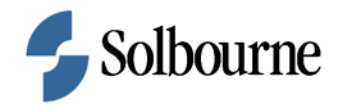

# COPYRIGHT & TRADEMARKS

Copyright © 2008, Solbourne. All rights reserved.

The information contained in this document is subject to change without notice. If you find any problems in the documentation, please report them to us in writing. This document is not warranted to be error-free. Except as may be expressly permitted in your license agreement for these Programs, no part of these Programs may be reproduced or transmitted in any form or by any means, electronic or mechanical, for any purpose.

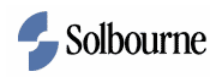

# Table of Contents

| Roadmap to UPK 3.1 Session 2     |   |
|----------------------------------|---|
| Re-Record a Topic                | 1 |
| Create a Custom Publishing Style | 4 |
| Localize Content                 |   |

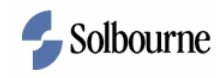

## Roadmap to UPK 3.1 Session 2

## **Re-Record a Topic**

Procedure

#### **Objective:**

By the end of this exercise, you will be able to do the following:

- Re-record a topic so as to replace screenshots and actions without changing custom text.
- Save the changes and return to the Outline Editor.

#### **Prerequisites:**

- Recording defaults have been set.
- An existing topic is available to edit.

| Step | Action                                                                                              |
|------|----------------------------------------------------------------------------------------------------|
| 1.   | Navigate to and open a topic to re-record.                                                          |
|      | Ensure the topic has been checked out to allow edits.                                               |
| 2.   | Navigate to the first frame where re-recording should begin. Then, initiate the re-record function. |
|      | Click on the Edit menu.                                                                             |

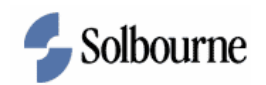

| Topic Editor - AR-Setup Lockboxes                                                                                                    |                                                                                                    |
|----------------------------------------------------------------------------------------------------|----------------------------------------------------------------------------------------------------|
| Elle Edit View Goto Insert Delete Help                                                                                                    |                                                                                                    |
| 뒷 <sup>1</sup> ⊻ndo 4 ▶ N 🚴 1: 1: 10                                                                                                    |                                                                                                    |
| Jume 🗑 Context ID 🛛 Frame ID: 1 🐻 🍰 🏠 🥵 🛹 🗹 🕫 🖓 🎦 Display: Player-See It /                                                                                                    | Try It 💌                                                                                                    |
| Be-record Topic<br>Recepture Action<br>Recepture Action<br>Recepture Screenshot<br>Edit Screenshot<br>Edit Screenshot<br>Autors<br>Bank Receptus Transactions<br>Address<br>Contact<br>Telephone<br>Bank Origination Number<br>Accounting Flexfield Description | Bubble Properties Bubble Properties Bubble Prop |

| Step | Action                               |
|------|--------------------------------------|
| 3.   | Click the Re-Record Topic menu item. |
|      | Re-record Topic                      |

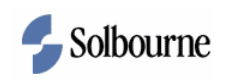

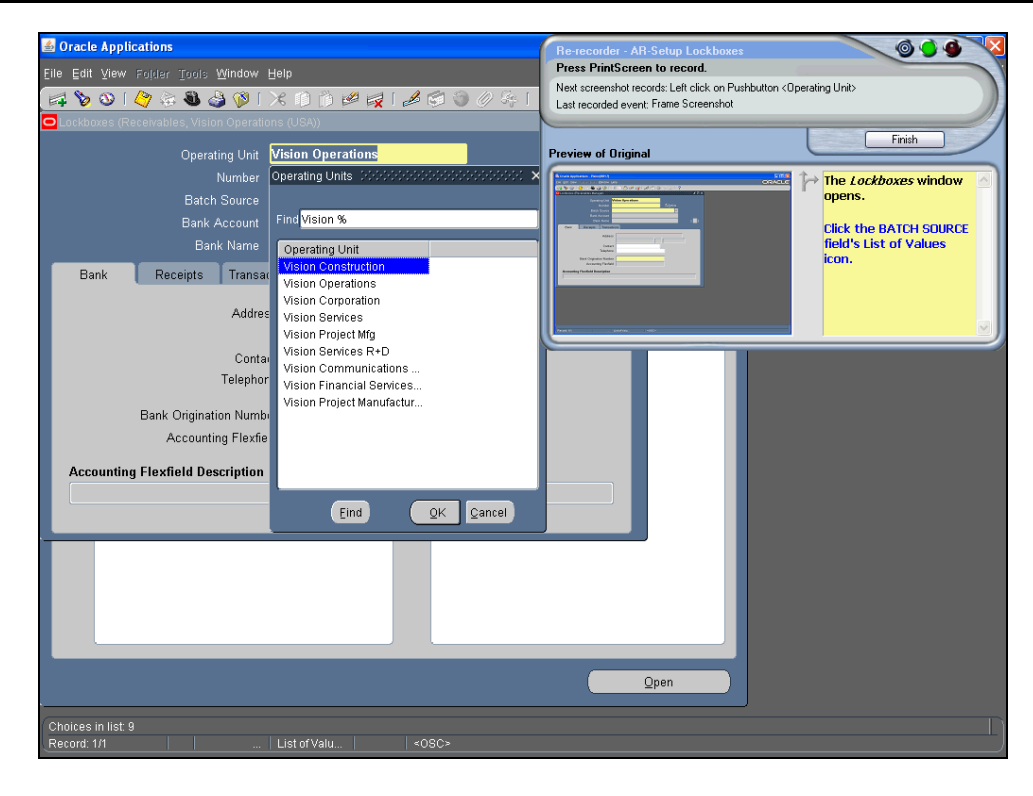

| Step | Action                                                                                                    |
|------|----------------------------------------------------------------------------------------------------|
| 4.   | The UPK Developer Recorder opens with a preview of the existing screenshot<br>to replace. As you re-record, bubble text also displays to the right of the<br>screenshot. Use these instructions to guide you during the re-record process. |
|      | In Oracle, verify you are at the beginning of the procedure before recording.                                                                                                    |
|      | As you re-record the topic, use the [PrintScreen] key to re-record each frame.                                                                                                    |
|      | Remember, follow each frame's instructions verbatim. If you choose not to do<br>so, the text will no longer align with the appropriate frame and additional<br>editing will be required.                                                   |
| 5.   | Practice re-recording other topics of your choice.                                                                                                    |
| 6.   | In this exercise, you learned how to re-record a topic.<br>End of Procedure.                                                                                                    |

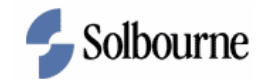

### **Create a Custom Publishing Style**

#### Procedure

#### **Objective:**

By the end of this exercise, you will be able to do the following:

- Create a custom style with language and logo changes.
- Publish a document using the newly-defined style.

#### **Prerequisites:**

• Read/Write access to the System folder is available.

| Step | Action                              |
|------|-------------------------------------|
| 1.   | Navigate to the <i>Library</i> tab. |

| 📬 Content - UPK Developer                         |                                                                                              |                                     |         |          |
|---------------------------------------------------|----------------------------------------------------------------------------------------------|-------------------------------------|---------|----------|
| File Edit View Document Tools Administration Help |                                                                                              |                                     |         |          |
| 🖉 🛛 🕼 🖡 🖻 🕿 🗙 🞯 🗠 🔍 🖬 🗛 .                         | 🕫 🕜 🕴 Details View                                                                           | - 🔲 = 11 🖝 27 : 1° 0° 14 18         |         |          |
| 🍓 🗞 🗟   🚎 🔂 🕂 Preview: 🔽                          | Ð                                                                                            |                                     |         |          |
| 🥪 Library                                         |                                                                                              |                                     |         | ×        |
| Folders                                           | Name                                                                                         | A Checked out by Last modified date | Version | Туре     |
|                                                   | <ul> <li>☐ Import</li> <li>☐ Orade III</li> <li>☐ System</li> <li>☐ UPK 3.1 Class</li> </ul> |                                     |         |          |
|                                                   | 1                                                                                            |                                     | 1       | 5        |
|                                                   |                                                                                              |                                     |         | 🔀 Online |
|                                                   |                                                                                              |                                     |         |          |

| Step | Action                                         |
|------|------------------------------------------------|
| 2.   | Expand the Library Folder structure.           |
|      | Click on the (+) in the <i>Folders</i> region. |

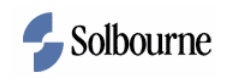

| Step | Action                                           |
|------|--------------------------------------------------|
| 3.   | Expand the System folder.                        |
|      | Click on the [+] icon next to the SYSTEM folder. |

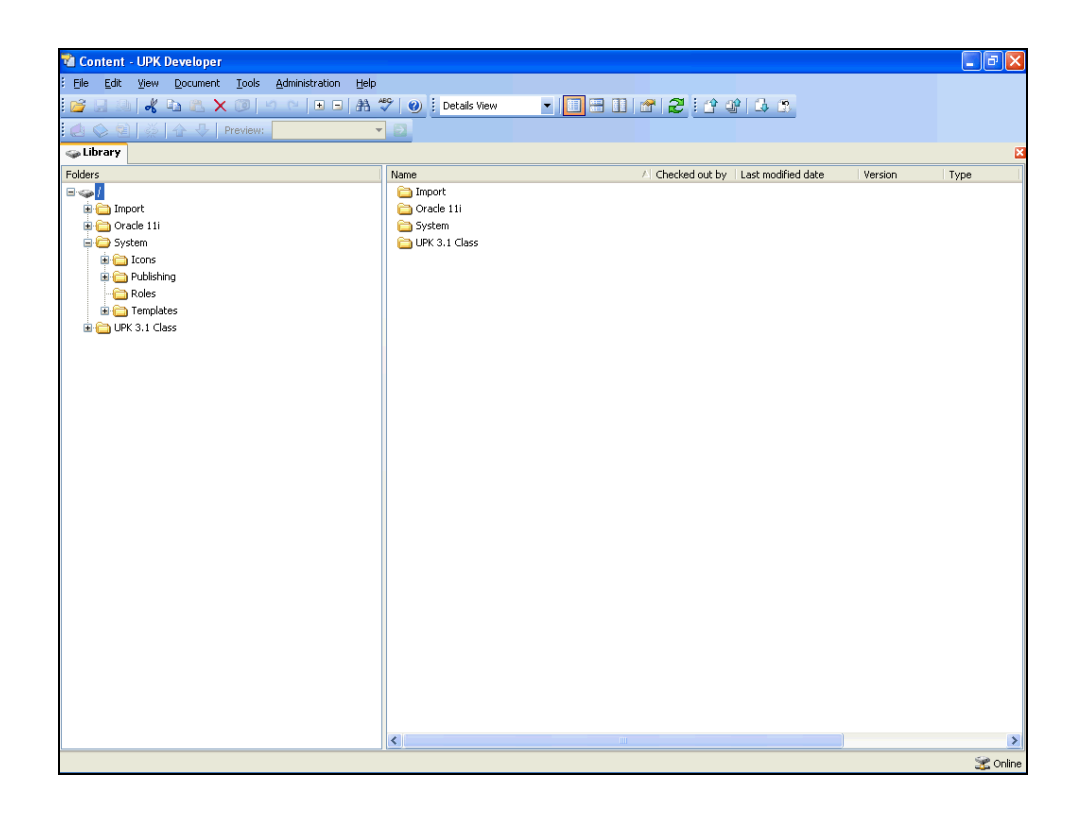

| Step     | Action                                               |
|----------|------------------------------------------------------|
| 4.       | Expand the Publishing folder.                        |
|          | Click on the [1] icon part to the DUDI ICHING folder |
|          | Click on the [+] icon next to the PUBLISHING folder. |
| <i>E</i> |                                                      |
| 5.       | Expand the Styles folder.                            |
|          | Click on the[+] next to the STYLES folder.           |
|          |                                                      |

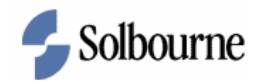

| Ele Ex Ver Document Tools definitions     Elbrary     Elbrary                                                                                                    | 📽 Content - UPK Developer                                                                                                    |                                                                                                    |                                     |         | - 7 🛛 |
|----------------------------------------------------------------------------------------------------|----------------------------------------------------------------------------------------------------|----------------------------------------------------------------------------------------------------|-------------------------------------|---------|-------|
|                                                                                                    | Eile Edit Yiew Document Tools Administration He                                                                                                    | lp .                                                                                                    |                                     |         |       |
| Clocked out by       Last modified date       Version       Type         Clocked out by       Last modified date       Version       Type         Clocked out by       Last modified date       Version       Type <td< td=""><td>🚰 🗔 🔍 🚜 ங 🛝 🗙 🞯   બ 🗠   🗉 🖬</td><td>💞 🕘 Details View</td><td>- 🔲 🗃 💷 💣 🎜 🤮 🕼 🕼 🗷</td><td></td><td></td></td<> | 🚰 🗔 🔍 🚜 ங 🛝 🗙 🞯   બ 🗠   🗉 🖬                                                                                                    | 💞 🕘 Details View                                                                                                    | - 🔲 🗃 💷 💣 🎜 🤮 🕼 🕼 🗷                 |         |       |
| Folders       Name       / Checked out by       Last modified date       Version       Type         Import       Import       Oracle 111       System       System       UFK 3.1 Class         Import       System       UFK 3.1 Class       UFK 3.1 Class       System       UFK 3.1 Class                                                                                                    | 🛃 🗇 🗐 🥳 🏠 🕂 Preview:                                                                                                    | <b>• D</b>                                                                                                    |                                     |         |       |
| Folders       // Checked out by       Last modified date       / Version         Import       Import       Import       Import         Import       Import       Import       Import         Import       Import       Import                                                                                                    | 🥪 Library                                                                                                    |                                                                                                    |                                     |         | ×     |
| Import     System     System     System     System     System     Des Productivity Kt     Roles     Templates     VFK 3.1 Class                                                                                                    | Folders                                                                                                    | Name                                                                                                    | A Checked out by Last modified date | Version | Туре  |
|                                                                                                    | Coracle 11     Coracle 11     C | import<br>Crade 111<br>Crade 111<br>Cr |                                     |         |       |
|                                                                                                    |                                                                                                    | <                                                                                                    | III III                             | )       | >     |

| Step | Action                      |
|------|-----------------------------|
| б.   | Click on the STYLES folder. |
|      | District Styles             |
| 7.   | Create a new folder.        |
|      |                             |
|      | Click on the FILE menu.     |
|      | Eile                        |
| 8.   | Point to NEW.               |
|      |                             |

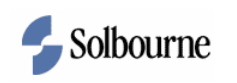

| 7  | Co  | ntent -          | UPK     | Developer          |          |                |      |                         |           |                  |                      |         | - 7 🛛    |
|----|-----|------------------|---------|--------------------|----------|----------------|------|-------------------------|-----------|------------------|----------------------|---------|----------|
| ÷E | ile | Edit             | ⊻iew    | Document           | Tools    | Administration | Help |                         |           |                  |                      |         |          |
| 1  | )   | New              |         |                    | • 6      | 2 Eolder       | #1 🗳 | ମ୍ଭାର୍ଥ 🕴 Details View  | - 🔲 🚟 💷 🛛 | 🕋   🎜   🖆 🤅      | 12 🕰 🐒               |         |          |
| 2  | 3   | Open             |         | Ctrl+O             |          | k Module       | v    | <b>B</b>                |           |                  |                      |         |          |
|    |     | ⊆lose            |         |                    |          | Section        |      |                         |           |                  |                      |         | E        |
|    | d   | Save             |         | Ctrl+S             | 5        | <u>I</u> opic  |      | Name                    | ,         | A Checked out by | Last modified date   | Version | Туре     |
|    |     | Save <u>A</u> s. |         | Ctrl+Shift+A       | ų.       | Package        |      | 🚞 User Productivity Kit |           |                  |                      |         |          |
|    | 4   | Pu <u>b</u> lish |         |                    |          | Web Page       |      | 🖕 Data                  |           |                  | 12/6/2007 3:22:54 PM | 1       | Package  |
|    |     | Previe <u>w</u>  |         |                    | 0        | Glossary       |      |                         |           |                  |                      |         |          |
|    |     | Work Off         | line    |                    |          |                |      |                         |           |                  |                      |         |          |
|    |     | E≚it             |         |                    |          |                |      |                         |           |                  |                      |         |          |
| -  |     |                  |         | лиена шкед         | acon     |                |      |                         |           |                  |                      |         |          |
|    |     |                  | -<br>   | 🖘<br>User Producti | vity Kit |                |      |                         |           |                  |                      |         |          |
|    |     | - 🗀 R            | oles    |                    |          |                |      |                         |           |                  |                      |         |          |
|    |     | 😐 🗀 T            | empla   | :es                |          |                |      |                         |           |                  |                      |         |          |
|    | Ð   | DPK :            | 3.1 Cla | 155                |          |                |      |                         |           |                  |                      |         |          |
|    |     |                  |         |                    |          |                |      |                         |           |                  |                      |         |          |
|    |     |                  |         |                    |          |                |      |                         |           |                  |                      |         |          |
|    |     |                  |         |                    |          |                |      |                         |           |                  |                      |         |          |
|    |     |                  |         |                    |          |                |      |                         |           |                  |                      |         |          |
|    |     |                  |         |                    |          |                |      |                         |           |                  |                      |         |          |
|    |     |                  |         |                    |          |                |      |                         |           |                  |                      |         |          |
|    |     |                  |         |                    |          |                |      |                         |           |                  |                      |         |          |
|    |     |                  |         |                    |          |                |      |                         |           |                  |                      |         |          |
|    |     |                  |         |                    |          |                |      |                         |           |                  |                      |         |          |
|    |     |                  |         |                    |          |                |      |                         |           |                  |                      |         |          |
|    |     |                  |         |                    |          |                |      |                         |           |                  |                      |         |          |
|    |     |                  |         |                    |          |                |      |                         |           |                  |                      |         |          |
|    |     |                  |         |                    |          |                |      |                         |           |                  |                      |         |          |
|    |     |                  |         |                    |          |                |      |                         |           |                  |                      |         |          |
|    |     |                  |         |                    |          |                |      |                         |           |                  |                      |         |          |
|    |     |                  |         |                    |          |                |      |                         |           |                  |                      |         |          |
|    |     |                  |         |                    |          |                |      | <                       |           |                  |                      |         | >        |
|    |     |                  |         |                    |          |                |      |                         |           |                  |                      |         | 🕱 Online |

| Step | Action           |
|------|------------------|
| 9.   | Click on Folder. |

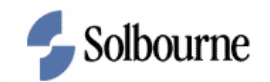

| 📽 Content - UPK Developer                                                                                                    |                                                                                    |                    |         | - • X    |
|----------------------------------------------------------------------------------------------------|------------------------------------------------------------------------------------|--------------------|---------|----------|
| Eile Edit View Document Tools Administration Help                                                                                                    |                                                                                    |                    |         |          |
| 🐸 🖬 🖓 🖧 🛍 🗶 🗶 🖉 🗠 🕒 🖬 🕯                                                                                                    | 🌮 🕘 🗄 Details View 💽 🔲 🚍 🚹 👉 🥰 🤅 🛧                                                 | 8 🕰 🕱              |         |          |
| 🛃 🚫 🗐 🚿 🔂 🖓 Preview: 💌                                                                                                    |                                                                                    |                    |         |          |
| 🥪 Library                                                                                                    |                                                                                    |                    |         | ×        |
| Folders                                                                                                    | Name A Checked out by                                                              | Last modified date | Version | Туре     |
| rouers<br>→ /<br>→ Import<br>→ System<br>→ System<br>→ Hele Menu Integration<br>→ Hele Menu Integration<br>→ | Create new folder  Create new folder  Enter the name of the new folder:  OK Cancel | Leak Moorreg Gate  | 1       | Package  |
|                                                                                                    | <                                                                                  |                    |         | >        |
|                                                                                                    |                                                                                    |                    |         | 🤗 Online |

| Step | Action                                                           |
|------|------------------------------------------------------------------|
| 10.  | Name the new folder.                                             |
|      | Type Gomex Group in the ENTER THE NAME OF THE NEW FOLDER: field. |
| 11.  | Click on OK.                                                     |

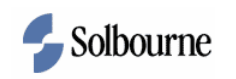

| 📬 Content - UPK Developer                         |                    |                                     |         | - 7 🛛    |
|---------------------------------------------------|--------------------|-------------------------------------|---------|----------|
| Eile Edit Yiew Document Tools Administration Help |                    |                                     |         |          |
| 📴 🖟 💷 🖧 🔁 🛍 🗶 🞯 🗠 🗠 🗩 🕯                           | 🕫 🕜 🕴 Details View | - 🔲 🗃 🔃 💣 🏖 🗄 🏟 🕼 🐍 🕱               |         |          |
| 👍 🛇 🏹 🍈 👉 🕹 Preview:                              | B                  |                                     |         |          |
| Library                                           |                    |                                     |         | X        |
| Folders                                           | Name               | A Checked out by Last modified date | Version | Type     |
| 8-91                                              |                    |                                     |         |          |
| 🗟 🛅 Import                                        |                    |                                     |         |          |
| 🗄 🧰 Oracle 11i                                    |                    |                                     |         |          |
| System                                            |                    |                                     |         |          |
| E Cons                                            |                    |                                     |         |          |
| Help Menu Integration                             |                    |                                     |         |          |
| Styles                                            |                    |                                     |         |          |
| Gomez Group                                       |                    |                                     |         |          |
| 🕀 🧰 User Productivity Kit                         |                    |                                     |         |          |
| Roles                                             |                    |                                     |         |          |
| H C L Templates                                   |                    |                                     |         |          |
| En UPK 3.1 Class                                  |                    |                                     |         |          |
|                                                   |                    |                                     |         |          |
|                                                   |                    |                                     |         |          |
|                                                   |                    |                                     |         |          |
|                                                   |                    |                                     |         |          |
|                                                   |                    |                                     |         |          |
|                                                   |                    |                                     |         |          |
|                                                   |                    |                                     |         |          |
|                                                   |                    |                                     |         |          |
|                                                   |                    |                                     |         |          |
|                                                   |                    |                                     |         |          |
|                                                   |                    |                                     |         |          |
|                                                   |                    |                                     |         |          |
|                                                   |                    |                                     |         |          |
|                                                   |                    |                                     |         |          |
|                                                   |                    |                                     |         |          |
|                                                   |                    |                                     |         |          |
|                                                   | <                  |                                     | J       | >        |
|                                                   |                    |                                     |         | 🔀 Online |

| Step | Action                                               |
|------|------------------------------------------------------|
| 12.  | Expand the User Productivity Kit folder.             |
|      | Click on the [+] icon next to USER PRODUCTIVITY KIT. |

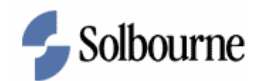

| 🛍 Content - UPK Developer                                                                                                    |                    |                                     |         |      | 7 X |
|----------------------------------------------------------------------------------------------------|--------------------|-------------------------------------|---------|------|-----|
| Eile Edit View Document Iools Administration Help                                                                                                    |                    |                                     |         |      |     |
| 📴 🗔 🔍 🔏 🖿 🛝 🗙 🞯 🗠 🗠 🔲 🗛 🕯                                                                                                    | ۶ 🕘 🕴 Details View | - 🔲 🖽 🔐 😭 🤁 🤅 🎲 🕼 🕼                 |         |      |     |
| 🍓 📀 🗐 🧔 👉 🕹 Preview: 👻                                                                                                    |                    |                                     |         |      |     |
| 🥪 Library                                                                                                    |                    |                                     |         |      | ×   |
| Folders                                                                                                    | Name               | A Checked out by Last modified date | Version | Туре | ľ   |
| <ul> <li>↓</li> <li>↓ Import</li> <li>↓ Orade 111</li> <li>↓ System</li> <li>↓ Help Menu Integration</li> <li>↓ System</li> <li>↓ Destruction</li> <li>↓ System</li> <li>↓ User Productivity KR</li> <li>↓ Orace Groups</li> <li>↓ User Productivity KR</li> <li>↓ Orace Groups</li> <li>↓ User Productivity KR</li> <li>↓ Orace Groups</li> <li>↓ Orace Groups</li> <li>↓ Or</li></ul> |                    |                                     |         |      |     |
|                                                                                                    | <                  |                                     | ]       | ~    | >   |

| Step | Action                                                                                                    |
|------|----------------------------------------------------------------------------------------------------|
| 13.  | Duplicate the contents of the English folder to create a new style and also keep the default style available. |
|      | Right click on the EN folder.                                                                                 |

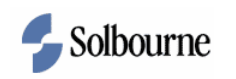

| 📬 Content - UPK Developer                                                                                                    |                    |                                     |         |          |
|----------------------------------------------------------------------------------------------------|--------------------|-------------------------------------|---------|----------|
| Elle Edit View Document Tools Administration Help                                                                                                    |                    |                                     |         |          |
| 📴 🗒 🙈 🚜 🕰 🗙 🞯 🗠 🛏 🖬 🎗                                                                                                    | 🕫 🕘 🕴 Details View | - 🔲 🗃 🗊 💣 🧶 🤅 🏕 🕼 🛪                 |         |          |
| 🛃 📀 🗟 🥳 👉 🕹 Preview: 🗸 🗸                                                                                                    | Ð                  |                                     |         |          |
| 🗇 Library                                                                                                    |                    |                                     |         | ×        |
| Folders                                                                                                    | Name               | A Checked out by Last modified date | Version | Туре     |
| / Inport<br>System<br>System<br>Publishing<br>Publishing<br>Publ |                    |                                     |         |          |
|                                                                                                    | <                  |                                     |         | >        |
|                                                                                                    |                    |                                     |         | 蜜 Online |

| Step | Action                                 |
|------|----------------------------------------|
| 14.  | Click on COPY.                         |
| 15.  | Right click on the GOMEZ GROUP folder. |

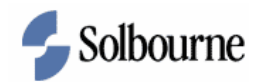

| 📬 Content - UPK Developer                        |                    |                                     |         | - 7 🛛 |
|--------------------------------------------------|--------------------|-------------------------------------|---------|-------|
| Ele Edit View Document Tools Administration Help |                    |                                     |         |       |
| 🚰 🗔 🔍 🚜 🖬 🏝 🗙 🞯 🗠 M 🗇 🖬 🕯                        | 😚 🕘 🕴 Details View | - 🔲 🗃 🖬 💣 🎜 🤅 👉 🕼 🕼                 |         |       |
| 🍓 🛇 🗟   🚎 🔂 🕹   Preview: 🔽 👻                     | Ð                  |                                     |         |       |
| 🥪 Library                                        |                    |                                     |         | ×     |
| Folders                                          | Name               | A Checked out by Last modified date | Version | Туре  |
| E 🧠 /                                            |                    |                                     |         |       |
| E C Inport                                       |                    |                                     |         |       |
| Grade 11i     Grade 11i                          |                    |                                     |         |       |
| System                                           |                    |                                     |         |       |
|                                                  |                    |                                     |         |       |
| 🖶 🦳 Help Menu Integration                        |                    |                                     |         |       |
| 🖃 🦳 Styles                                       |                    |                                     |         |       |
| - Comez Group                                    |                    |                                     |         |       |
| 🖃 🗁 User I 🦾 🛛 Open                              |                    |                                     |         |       |
| 🗀 da 💋 New Eolder                                |                    |                                     |         |       |
| Check In                                         |                    |                                     |         |       |
| Check Out                                        |                    |                                     |         |       |
| et 🖉 Get                                         |                    |                                     |         |       |
|                                                  |                    |                                     |         |       |
|                                                  |                    |                                     |         |       |
| the Copy                                         |                    |                                     |         |       |
| 👝 ja 🚵 Paste                                     |                    |                                     |         |       |
| n Paste Special                                  |                    |                                     |         |       |
| Delete                                           |                    |                                     |         |       |
| P Bename                                         |                    |                                     |         |       |
| SN                                               |                    |                                     |         |       |
|                                                  |                    |                                     |         |       |
| Roles Compgo                                     |                    |                                     |         |       |
| Propercies P4                                    |                    |                                     |         |       |
|                                                  |                    |                                     |         |       |
|                                                  |                    |                                     |         |       |
|                                                  |                    |                                     |         |       |
|                                                  |                    |                                     |         |       |
|                                                  |                    |                                     |         |       |
|                                                  | <                  |                                     |         | >     |
|                                                  |                    |                                     |         |       |

| Step | Action                                |  |  |  |
|------|---------------------------------------|--|--|--|
| 16.  | Click on the PASTE SPECIAL menu item. |  |  |  |
|      | P <u>a</u> ste Special                |  |  |  |

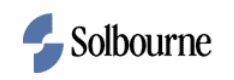

| 🔞 Content - UPK Developer                         |                                                                        |
|---------------------------------------------------|------------------------------------------------------------------------|
| Eile Edit View Document Tools Administration Help |                                                                        |
| 🚰 🗐 🕼 👗 🕰 🗙 🞯 🗠 🛏 🖪 🕯                             | 🍄 🕘 🗄 Details View 🔹 🔲 🖼 🔝 🚰  🖉 🗄 😭 🖓 🕼 🕱                              |
| 🍓 🛇 🗐 🧉 👉 🕹   Preview: 🗸 🗸                        |                                                                        |
|                                                   |                                                                        |
| Folders                                           | Name // Checked out by Last modified date Version Type                 |
| Foldes                                            | Name     // Checked out by     Last modified date     Yersion     Type |
|                                                   |                                                                        |
|                                                   | 🛣 Online                                                               |

| Step | Action                                                 |
|------|--------------------------------------------------------|
| 17.  | Click on DUPLICATE (SELECTION AND RELATED).            |
|      | Duplicate (selection and related)                      |
| 18.  | Click on OK.                                           |
| 19.  | UPK displays the copying progress for the duplicate.   |
| 20.  | Copy the default Spanish style folder.                 |
|      | Right click on the ES-MX folder.                       |
| 21.  | Right click on the COPY menu item.         Image: Copy |
| 22.  | Paste the style in the Gomex Group folder.             |
|      | Right click on GOMEZ GROUP.                            |

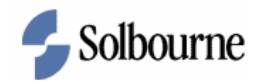

| 📬 Content - UPK Developer                         |                    |                                     |         | - 7 🗙    |
|---------------------------------------------------|--------------------|-------------------------------------|---------|----------|
| Eile Edit View Document Tools Administration Help |                    |                                     |         |          |
| 🚰 🗐 📣 🖧 🕰 🗶 🞯 🗠 🛏 🖬 🕯                             | 🜮 🕜 🕴 Details View | - 🔲 🗃 🔝 💣 🧶 🤅 🏕 🕼 🙃                 |         |          |
| 🛃 🛇 🗐 🍏 🏠 🖓 Preview: 🔹                            | Ð                  |                                     |         |          |
| 🥪 Library                                         |                    |                                     |         | ×        |
| Folders                                           | Name               | A Checked out by Last modified date | Version | Туре     |
| <b>⊡</b> ∽ <b>µ</b> /                             | 🚞 en               |                                     |         |          |
| 🗈 🧰 Import                                        |                    |                                     |         |          |
| Grade 11                                          |                    |                                     |         |          |
| i Constanti System                                |                    |                                     |         |          |
| Dibibion                                          |                    |                                     |         |          |
| 🖶 🦳 Help Menu Integration                         |                    |                                     |         |          |
| E C Styles                                        |                    |                                     |         |          |
| 😟 😭 Gomez Crown                                   |                    |                                     |         |          |
| 🖃 🗁 User Pr 🦾 🔍 Den                               |                    |                                     |         |          |
| 🗀 da 💋 New Eolder                                 |                    |                                     |         |          |
| - Check In                                        |                    |                                     |         |          |
| en 🔂 Check Out                                    |                    |                                     |         |          |
| es 📈 cat                                          |                    |                                     |         |          |
|                                                   |                    |                                     |         |          |
| Cut                                               |                    |                                     |         |          |
| Copy                                              |                    |                                     |         |          |
| ja 🔁 Paste                                        |                    |                                     |         |          |
|                                                   |                    |                                     |         |          |
| Delete                                            |                    |                                     |         |          |
| t Rename                                          |                    |                                     |         |          |
| SV Foread                                         |                    |                                     |         |          |
| zh- Colance                                       |                    |                                     |         |          |
| Comapge                                           |                    |                                     |         |          |
| Properties F4                                     |                    |                                     |         |          |
| ar Orik 3.1 Class                                 |                    |                                     |         |          |
|                                                   |                    |                                     |         |          |
|                                                   |                    |                                     |         |          |
|                                                   |                    |                                     |         |          |
|                                                   |                    |                                     |         |          |
|                                                   | <                  |                                     |         | >        |
|                                                   |                    |                                     |         | 😪 Online |

| Step | Action                                                                        |
|------|-------------------------------------------------------------------------------|
| 23.  | Click on the PASTE SPECIALmenu item.                                          |
| 24.  | Click on DUPLICATE (SELECTION AND RELATED). Duplicate (selection and related) |
| 25.  | Click on OK.                                                                  |
| 26.  | UPK displays the copying progress for the duplicate.                          |
| 27.  | Click on the GOMEX GROUP folder.                                              |
| 28.  | Open the EN folder.                                                           |
|      | Double-click the EN folder.                                                   |
|      | en                                                                            |

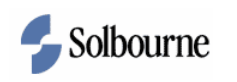

| 📬 Content - UPK Developer                         |                            |                   |                     |         |               |
|---------------------------------------------------|----------------------------|-------------------|---------------------|---------|---------------|
| Eile Edit View Document Tools Administration Help | )                          |                   |                     |         |               |
|                                                   | ABC ( ) E Details View     | - 🔲 🕮 👘 🛷 🖓 🤅 🔶 🖉 | el G. C.            |         |               |
|                                                   |                            |                   |                     |         |               |
|                                                   |                            |                   |                     |         |               |
| Clurary                                           |                            |                   |                     |         |               |
| Folders                                           | Name                       | A Checked out by  | Last modified date  | Version | Туре          |
|                                                   | Just Business Process      | admin             | 1/9/2008 3:45:56 PM | New     | Publishing Pr |
| 🗉 🧰 Import                                        | Context ID Report          | admin             | 1/9/2008 3:45:34 PM | New     | Publishing Pr |
| 🗉 🧰 Oracle 11i                                    | HTML Web Site              | admin             | 1/9/2008 3:46:11 PM | New     | Publishing Pr |
| 🖃 😂 System                                        | V Instructor Manual        | admin             | 1/9/2008 3:45:38 PM | New     | Publishing Pr |
| 🗉 🧰 Icons                                         | Job Aid                    | admin             | 1/9/2008 3:45:33 PM | New     | Publishing Pr |
| 😑 😂 Publishing                                    | V 🚽 LMS Package            | admin             | 1/9/2008 3:46:23 PM | New     | Publishing Pr |
| 🕀 🧰 Help Menu Integration                         | Mercury Quality Center     | admin             | 1/9/2008 3:46:08 PM | New     | Publishing Pr |
| 😑 🧰 Styles                                        | V 🔜 Missing Sound Files    | admin             | 1/9/2008 3:46:27 PM | New     | Publishing Pr |
| 🖃 🧰 Gomez Group                                   | 🗸 🚇 Player Package         | admin             | 1/9/2008 3:45:50 PM | New     | Publishing Pr |
| 🛅 en                                              | 🗸 🚇 Standalone Topic Files | admin             | 1/9/2008 3:46:04 PM | New     | Publishing Pr |
| 🛅 es-mx                                           | V 🗐 Test Document          | admin             | 1/9/2008 3:46:09 PM | New     | Publishing Pr |
| 😑 🦾 User Productivity Kit                         | 🗸 🗐 Training Guide         | admin             | 1/9/2008 3:45:36 PM | New     | Publishing Pr |
| us<br>                                            |                            |                   |                     |         |               |
|                                                   | <                          |                   |                     |         |               |
|                                                   |                            |                   |                     |         | 🔀 Onlin       |

| Step | Action                                    |
|------|-------------------------------------------|
| 29.  | Open the Business Process style document. |
|      | Double-click on BUSINESS PROCESS.         |

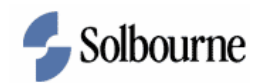

| 📬 Content      | - UPK       | Develop    | er               |                    |                |                 |                   |                  |              |                 |               |                |              | ₽×     |
|----------------|-------------|------------|------------------|--------------------|----------------|-----------------|-------------------|------------------|--------------|-----------------|---------------|----------------|--------------|--------|
| Eile Edit      | ⊻iew        | Docume     | nt <u>T</u> ools | Administration     | Help           |                 |                   |                  |              |                 |               |                |              |        |
| i 📔 📓 🔅        | 1 -         | Ъ <b>В</b> | × 💷 🕛            | ? (°   ⊕ ⊖         | 出 🎌 🧯          | Details Vi      | BW 🔻              |                  | 2            |                 |               |                |              |        |
|                | ]   💥       | [습 문       | Preview:         |                    | ▼ 🔁            |                 |                   |                  |              |                 |               |                |              |        |
| 🕁 Library      | V 🛃 B       | lusiness l | Process          |                    |                |                 |                   |                  |              |                 |               |                |              | ×      |
| Location:      | Λ           |            |                  |                    | 1              | 🛛 👵 Add Files   |                   |                  |              |                 |               |                |              |        |
| <b></b>        |             |            |                  |                    |                |                 | •••               |                  | •            |                 |               |                |              |        |
| a.css          | AfterC      | Concept I  | BeforeConce.     | builder.doc        | Builder.dot    | config.xml      | docfields.xslt    | dummy.xml        | framelink_de | . langfile.xslt | linkresolverp | . packagefilte | PostDoc.doc  |        |
| <o></o>        | <           |            | <                | W                  |                | < <b>()</b>     |                   | <b></b>          |              |                 |               | <br>           | < <b>@</b> > |        |
| pr.print.xml   | pr.prir     | ntinfo.xml | pr.selection     | . PreDoc.doc       | preview.proj   | print.resourc   | print_logo.tif    | printbubble.xslt | procedurep   | procedureX      | project.xml   | selection.res  | style.xml    |        |
|                | 5           | _          |                  |                    |                |                 |                   |                  |              |                 |               |                |              |        |
|                | . [         | <u></u>    |                  |                    |                |                 |                   |                  |              |                 |               |                |              |        |
| templatexsi.x: | SIC COC.ICE | emsuu      | toc.items1.xsi   | t topic.items.xsit | topiciink.xsit | tree.itemsu.xsi | t tree.items1.xsi | (                |              |                 |               |                |              |        |
|                |             |            |                  |                    |                |                 |                   |                  |              |                 |               |                |              |        |
|                |             |            |                  |                    |                |                 |                   |                  |              |                 |               |                |              |        |
|                |             |            |                  |                    |                |                 |                   |                  |              |                 |               |                |              |        |
|                |             |            |                  |                    |                |                 |                   |                  |              |                 |               |                |              |        |
|                |             |            |                  |                    |                |                 |                   |                  |              |                 |               |                |              |        |
|                |             |            |                  |                    |                |                 |                   |                  |              |                 |               |                |              |        |
|                |             |            |                  |                    |                |                 |                   |                  |              |                 |               |                |              |        |
|                |             |            |                  |                    |                |                 |                   |                  |              |                 |               |                |              |        |
|                |             |            |                  |                    |                |                 |                   |                  |              |                 |               |                |              |        |
|                |             |            |                  |                    |                |                 |                   |                  |              |                 |               |                |              |        |
|                |             |            |                  |                    |                |                 |                   |                  |              |                 |               |                |              |        |
|                |             |            |                  |                    |                |                 |                   |                  |              |                 |               |                |              |        |
|                |             |            |                  |                    |                |                 |                   |                  |              |                 |               |                | 2            | Online |

| Step | Action                                                                                       |
|------|----------------------------------------------------------------------------------------------|
| 30.  | Copy a custom logo (print_logo.tif) from the UPK 3.1 Jumpstart Class folder on your desktop. |
|      | Paste the logo in the style document.                                                        |
|      | Right click in the Business Process document region.                                         |

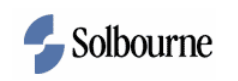

| 🕲 Content     | - UPK De     | velope         | a d              |                   |               |                  |                  |                |                                                          |               |              |               |             | đX       |
|---------------|--------------|----------------|------------------|-------------------|---------------|------------------|------------------|----------------|----------------------------------------------------------|---------------|--------------|---------------|-------------|----------|
| Eile Edit     | ⊻iew [       | 2ocumer        | it <u>T</u> ools | Administration    | Help          |                  |                  |                |                                                          |               |              |               |             |          |
| i 💕 🖬 🔅       |              | ) 🛍 🕻          | X 🔟 🛛            | ? (°   ⊞ ⊟        | 船 🍄   🤅       | Details Vie      | w <b>v</b>       |                | ] 🛃 🤶                                                    |               |              |               |             |          |
|               | 1 🔅 1        | ₽ <del>1</del> | Preview:         |                   | ▼ 2           |                  |                  |                |                                                          |               |              |               |             |          |
| 🖕 Library     | 🗸 🍓 Bus      | iness P        | rocess           |                   |               |                  |                  |                |                                                          |               |              |               |             | ×        |
| Location:     | Δ            |                |                  |                   |               | 🛯 🗛 Add Files    |                  |                |                                                          |               |              |               |             |          |
| a.css         | AfterCon     | cept B         | eforeConce       | builder.doc       | Euilder.dot   | config.xml       | docfields.xslt   | dummy.xml      | 5<br>framelink_de                                        | langfile.xslt | inkresolverp | packagefilte  | PostDoc.doc |          |
| pr.print.xml  | pr.printin   | fo.xml p       | r.selection      | . PreDoc.doc      | preview.proj  | print.resourc    | print_logo.tif   | printbubble.x: | slt procedurep                                           | procedureX    | project.xml  | selection.res | style. xml  |          |
| templatexsi x | st toc.items | )<br>00 t      | pc.items1.xs     | R topic.items.xat | topiclink.xet | tree.items0.xait | tree.items1.xalt |                | View Arrange Icons Une Up Icons Refresh Paste New Folder |               |              |               |             |          |
|               |              |                |                  |                   |               |                  |                  |                |                                                          |               |              |               | 2           | 🕻 Online |

| Step | Action          |
|------|-----------------|
| 31.  | Click on PASTE. |
|      | Paste           |

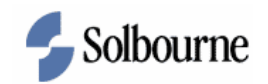

| 🔞 Content      | - UPK Develo     | per                |                 |              |                    |                    |                 |                  |               |               |                |             | a X    |
|----------------|------------------|--------------------|-----------------|--------------|--------------------|--------------------|-----------------|------------------|---------------|---------------|----------------|-------------|--------|
| Eile Edit      | View Docum       | ient <u>T</u> ools | Administration  | Help         |                    |                    |                 |                  |               |               |                |             |        |
| 🞽 🖬 🕄          |                  |                    |                 | #1 💖 🔮       | Details Vie        | sw 🔻               |                 | 1 🛃 🔁            |               |               |                |             |        |
| 0 🛇 🕤          |                  | Preview:           |                 | - 2          |                    |                    |                 |                  |               |               |                |             |        |
| 🕁 Library      | 🗸 🔜 Business     | Process            |                 |              |                    |                    |                 |                  |               |               |                |             | ×      |
| Location:      | Δ                |                    |                 |              | 👵 Add Files        |                    |                 |                  |               |               |                |             |        |
| <b>B</b>       |                  |                    |                 |              |                    | •••                |                 | 2                |               |               |                |             |        |
| a.css          | AfterConcept     | . BeforeConce      | builder.doc     | Builder.dot  | config.xml         | docfields.xslt     | dummy.xml       | framelink_de     | langfile.xslt | linkresolverp | . packagefilte | PostDoc.doc |        |
|                |                  |                    |                 | Confirm File | Replace            | <u>ج</u>           |                 |                  |               |               | <              | <           |        |
| pr.print.xml   | pr.printinfo.xml | pr.selection       | PreDoc.doc      |              |                    |                    |                 |                  | reX           | project.xml   | selection.res  | style.xml   |        |
|                |                  |                    |                 | 步 This       | folder already     | contains a file n  | amed 'print_log | IO.TIF'.         |               |               |                |             |        |
| ***            | ***              | ***                |                 | Wo           | ıld you like to r  | eplace the existi  | ng file         |                  |               |               |                |             |        |
| templatexsl.xs | It toc.items00   | toc.items1.xslt    | topic.items.xsl |              | 式 177 КВ           |                    |                 |                  |               |               |                |             |        |
|                |                  |                    |                 |              | modifie            | d: Today, Janua    | ary 09, 2008, 3 | :45:56 PM        |               |               |                |             |        |
|                |                  |                    |                 | with         | this one?          |                    |                 |                  |               |               |                |             |        |
|                |                  |                    |                 |              | 6.99 Ki<br>modifie | B<br>d: Wednesday, | December 19,    | 2007, 12:14:06 / | AM            |               |                |             |        |
|                |                  |                    |                 |              |                    |                    | Yes             | No               |               |               |                |             |        |
|                |                  |                    |                 |              |                    |                    |                 |                  |               |               |                |             |        |
|                |                  |                    |                 |              |                    |                    |                 |                  |               |               |                |             |        |
|                |                  |                    |                 |              |                    |                    |                 |                  |               |               |                |             |        |
|                |                  |                    |                 |              |                    |                    |                 |                  |               |               |                |             |        |
|                |                  |                    |                 |              |                    |                    |                 |                  |               |               |                |             |        |
|                |                  |                    |                 |              |                    |                    |                 |                  |               |               |                |             |        |
|                |                  |                    |                 |              |                    |                    |                 |                  |               |               |                |             |        |
|                |                  |                    |                 |              |                    |                    |                 |                  |               |               |                |             |        |
|                |                  |                    |                 |              |                    |                    |                 |                  |               |               |                | -0          |        |
|                |                  |                    |                 |              |                    |                    |                 |                  |               |               |                | 3           | Online |

| Step | Action                                     |
|------|--------------------------------------------|
| 32.  | Click on YES.                              |
| 33.  | Close the business process style document. |
|      | Close the window.                          |
|      |                                            |

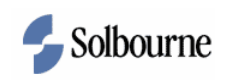

| 🖬 Content      | - UPK Deve      | loper               |                |                                         |                               |                |                 |                  |              |              |               |             | a X      |
|----------------|-----------------|---------------------|----------------|-----------------------------------------|-------------------------------|----------------|-----------------|------------------|--------------|--------------|---------------|-------------|----------|
| Eile Edit      | View Doc        | ument <u>T</u> ools | Administration | Help                                    |                               |                |                 |                  |              |              |               |             |          |
| i 💕 🖬 🔅        |                 |                     |                | A 🍄 🛛                                   | ) 🕴 Details Vie               | w <b>v</b>     |                 | 12               |              |              |               |             |          |
| 0              | )   🎽 🔂         | Preview:            |                | <b>-</b>                                |                               |                |                 |                  |              |              |               |             |          |
| 🥪 Library      | 🗸 🝓 Busine      | ss Process          |                |                                         |                               |                |                 |                  |              |              |               |             | ×        |
| Location:      | Δ               |                     |                |                                         | 👵 Add Files                   |                |                 |                  |              |              |               |             |          |
| a.css          | AfterConcep     | t BeforeConce.      | builder.doc    | Builder.dot                             | config.xml                    | docfields.xslt | dummy.xml       | framelink_de     | langfile.xst | inkresolverp | packagefilte  | PostDoc.doc |          |
| pr. print. xml | pr.printinfo.x  | ml pr.selection     | PreDoc.doc     | preview.proj                            | print.resourc                 | print_logo.tif | printbubble.xsl | procedurep       | procedureX   | project.xml  | selection.res | style. xml  |          |
| templatexsl.xx | st toc.items00. | toc.items1.xst      | t topic.i      | Document<br>The document<br>the documen | nt "Business Pro<br>t?<br>Yes | cess" has been | changed in the  | editor. Do you i | want to save |              |               |             |          |
|                |                 |                     |                |                                         |                               |                |                 |                  |              |              |               |             |          |
|                |                 |                     |                |                                         |                               |                |                 |                  |              |              |               |             |          |
|                |                 |                     |                |                                         |                               |                |                 |                  |              |              |               |             |          |
|                |                 |                     |                |                                         |                               |                |                 |                  |              |              |               | 3           | 2 Online |

| Step | Action        |
|------|---------------|
| 34.  | Click on YES. |
|      | Yes           |

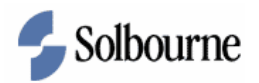

| 🗟 Content - UPK Developer                                                                                                    |                            |                        |                               |             |                      |  |
|----------------------------------------------------------------------------------------------------|----------------------------|------------------------|-------------------------------|-------------|----------------------|--|
| Eile Edit View Document Tools Administration Help                                                                                                    |                            |                        |                               |             |                      |  |
| 💕 🛛 🕼 🛣 🖍 🗙 🞯 🗠 🖂 🖬 🕯                                                                                                    | 😌 🕜 🕴 Details View 🔹       | · 🔲 🖻 🐘 🕐 🛃 🤅 🔶 🤅      | ê 🖪 🕾                         |             |                      |  |
|                                                                                                    |                            |                        |                               |             |                      |  |
|                                                                                                    |                            |                        |                               |             |                      |  |
| Colden.                                                                                                    | News                       | A literatural cost for | I the state of the shall be a | L transform |                      |  |
| Polders                                                                                                    |                            | Checked out by         | Last modified date            | version     | Type<br>Dubishing Dr |  |
| in the second second se | Context ID Report          | admin                  | 1/9/2008 3:54:04 PM           | New         | Publishing Pr        |  |
| Cracle 11i                                                                                                    | HTML Web Site              | admin                  | 1/9/2008 3:46:11 PM           | New         | Publishing Pr        |  |
| System                                                                                                    | Instructor Manual          | admin                  | 1/9/2008 3:45:38 PM           | New         | Publishing Pr        |  |
| E Cops                                                                                                    | 1 lob Aid                  | admin                  | 1/9/2008 3:45:33 PM           | New         | Publishing Pr        |  |
| Publishing                                                                                                    | J IMS Package              | admin                  | 1/9/2008 3:46:23 PM           | New         | Publishing Pr        |  |
| Help Menu Integration                                                                                                    | Mercury Quality Center     | admin                  | 1/9/2008 3:46:08 PM           | New         | Publishing Pr        |  |
| 🖃 🧁 Styles                                                                                                    | Missing Sound Files        | admin                  | 1/9/2008 3:46:27 PM           | New         | Publishing Pr        |  |
| 😑 🍋 Gomez Group                                                                                                    | V 💷 Player Package         | admin                  | 1/9/2008 3:45:50 PM           | New         | Publishing Pr        |  |
| 🗀 en                                                                                                    | 🗸 🕘 Standalone Topic Files | admin                  | 1/9/2008 3:46:04 PM           | New         | Publishing Pr        |  |
| es-mx                                                                                                    | 🗸 🕘 Test Document          | admin                  | 1/9/2008 3:46:09 PM           | New         | Publishing Pr        |  |
| 🖃 🦢 User Productivity Kit                                                                                                    | 🗸 🚇 Training Guide         | admin                  | 1/9/2008 3:45:36 PM           | New         | Publishing Pr        |  |
| - 🧰 da                                                                                                    |                            |                        |                               |             |                      |  |
| 🛅 de                                                                                                    |                            |                        |                               |             |                      |  |
| - 🛅 en                                                                                                    |                            |                        |                               |             |                      |  |
| - 🗀 es                                                                                                    |                            |                        |                               |             |                      |  |
| 🛅 es-mx                                                                                                    |                            |                        |                               |             |                      |  |
| 🧰 fr                                                                                                    |                            |                        |                               |             |                      |  |
| 🗀 fr-ca                                                                                                    |                            |                        |                               |             |                      |  |
| 🗀 it                                                                                                    |                            |                        |                               |             |                      |  |
| 🛅 ja                                                                                                    |                            |                        |                               |             |                      |  |
| 🗀 ni                                                                                                    |                            |                        |                               |             |                      |  |
| 🗀 no                                                                                                    |                            |                        |                               |             |                      |  |
| 🗀 pt                                                                                                    |                            |                        |                               |             |                      |  |
| 🗀 sv                                                                                                    |                            |                        |                               |             |                      |  |
| 🛅 zh-CHS                                                                                                    |                            |                        |                               |             |                      |  |
| - Coles                                                                                                    |                            |                        |                               |             |                      |  |
| 🗄 🧰 Templates                                                                                                    |                            |                        |                               |             |                      |  |
| 🗄 🛅 UPK 3.1 Class                                                                                                    |                            |                        |                               |             |                      |  |
|                                                                                                    |                            |                        |                               |             |                      |  |
|                                                                                                    |                            |                        |                               |             |                      |  |
|                                                                                                    |                            |                        |                               |             |                      |  |
|                                                                                                    | <                          |                        |                               |             | >                    |  |
|                                                                                                    |                            |                        |                               |             | 😤 Online             |  |

| Step                                                                   | Action                      |
|------------------------------------------------------------------------|-----------------------------|
| 35. You must check in the document prior to using the publishing style |                             |
|                                                                        | Click on the CHECK IN icon. |

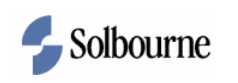

| 🔞 Content - UPK Developer                    |                                              |                  |                     |         | - B 🛛         |
|----------------------------------------------|----------------------------------------------|------------------|---------------------|---------|---------------|
| Eile Edit View Document Tools Administration | Help                                         |                  |                     |         |               |
| 🚰 🖵 💷 🚜 📭 🎕 🗙 🔘 v v 🕞 🗉                      | 🔠 🥙 😧 🕴 Details View 🔹 🚺                     | 3 🗄 🖬 💣 🤁 📴 🤹    | 2 6 2               |         |               |
| 🍓 📚 🗟   👙   🏠 🕹   Preview:                   | ▼ 3.                                         |                  |                     |         |               |
| 🥪 Library                                    |                                              |                  |                     |         |               |
| Folders                                      | Name                                         | A Checked out by | Last modified date  | Version | Туре          |
| <b>∃</b> ∽µ/                                 | Business Process                             | admin            | 1/9/2008 3:54:04 PM | New     | Publishing Pr |
| 🖶 🚞 Import                                   | V 🖳 Context ID Report                        | admin            | 1/9/2008 3:45:34 PM | New     | Publishing Pr |
| 🗉 🧰 Oracle 11i                               | V 🖳 HTML Web Site                            | admin            | 1/9/2008 3:46:11 PM | New     | Publishing Pr |
| 🖨 🦢 System                                   | V 🖳 Instructor Manual                        | admin            | 1/9/2008 3:45:38 PM | New     | Publishing Pr |
| 🗄 🧰 Icons                                    | Job Aid                                      | admin            | 1/9/2008 3:45:33 PM | New     | Publishing Pr |
| 🖨 🦢 Publishing                               | I Church I                                   |                  | 1/9/2008 3:46:23 PM | New     | Publishing Pr |
| 🕀 🧰 Help Menu Integration                    | Check In Comment                             | <b>X</b>         | 1/9/2008 3:46:08 PM | New     | Publishing Pr |
| 😑 🧰 Styles                                   | Provide check in comments for 'Business Proc | ecc'             | 1/9/2008 3:46:27 PM | New     | Publishing Pr |
| 🖃 🧰 Gomez Group                              |                                              |                  | 1/9/2008 3:45:50 PM | New     | Publishing Pr |
| 🗀 en                                         |                                              |                  | 1/9/2008 3:46:04 PM | New     | Publishing Pr |
| 🛅 es-mx                                      |                                              |                  | 1/9/2008 3:46:09 PM | New     | Publishing Pr |
| 🖃 🧰 User Productivity Kit                    |                                              |                  | 1/9/2008 3:45:36 PM | New     | Publishing Pr |
| 🧰 da                                         |                                              |                  |                     |         |               |
| 🧰 de                                         |                                              |                  |                     |         |               |
| 🧰 en                                         |                                              |                  |                     |         |               |
| - 🔂 es                                       |                                              |                  |                     |         |               |
| - 🗁 es-mx                                    |                                              |                  |                     |         |               |
| 🧰 fr                                         |                                              |                  |                     |         |               |
| 🧰 fr-ca                                      | Apply same comment to all documents          |                  |                     |         |               |
| 🧰 it                                         | ſ                                            | 0%               |                     |         |               |
| 🦳 ja                                         | I                                            | OK Cancel        |                     |         |               |
| - 🫅 ni                                       |                                              |                  |                     |         |               |
| - 🔁 no                                       |                                              |                  |                     |         |               |
| - 🔁 pt                                       |                                              |                  |                     |         |               |
| - 🔂 SV                                       |                                              |                  |                     |         |               |
| - cHS                                        |                                              |                  |                     |         |               |
| Roles                                        |                                              |                  |                     |         |               |
| Templates                                    |                                              |                  |                     |         |               |
| Control UPK 3.1 Class                        |                                              |                  |                     |         |               |
|                                              |                                              |                  |                     |         |               |
|                                              |                                              |                  |                     |         |               |
|                                              |                                              |                  |                     |         |               |
|                                              | <                                            |                  |                     |         | >             |
| 1                                            | 1                                            |                  |                     |         | 🔀 Onlin       |
|                                              |                                              |                  |                     |         |               |

| Step | Action                                           |
|------|--------------------------------------------------|
| 36.  | Provide a check in comment.                      |
|      | Type logo added in the CHECK IN COMMENT field.   |
| 37.  | Click on OK.                                     |
| 38.  | Publish content using the new style.             |
|      | Navigate to your UPK Training folder.            |
| 39.  | Double-click on the ACCOUNTS RECEIVABLE section. |
| 40.  | Click on the PUBLISH icon.                       |
| 41.  | Click on BROWSE. Browse                          |
| 42.  | Select a folder to publish.                      |
| 43.  | Click on Ok.                                     |

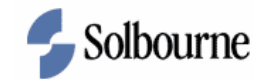

| Step | Action                   |
|------|--------------------------|
| 44.  | Click on NEXT.<br>Next > |
| 45.  | Click on NEXT.<br>Next > |

| 📸 Content - UPK Developer                                                                                                    |                                                                                               | <b>- - X</b>         |
|----------------------------------------------------------------------------------------------------|-----------------------------------------------------------------------------------------------|----------------------|
| Eile Edit View Link Document Tools Adminis                                                                                                    | tration Help                                                                                  |                      |
| i 💕 🛃 🛃 🔏 🗈 🛝 🗙 🞯 🤟 🗠 🗩 🖂                                                                                                    | 🔠 🥙 🕘 🗄 Player View 🔹 🔲 🗃 🚹 🔐 🖉 🕃 👚 🕼 🕼 😤                                                     |                      |
| 🛃 💊 🛐 👹 👉 🚸 Preview: See It! Mode                                                                                                    | ▼ 3                                                                                           |                      |
| Library 🛃 Accounts Payable                                                                                                    |                                                                                               | X                    |
| Name                                                                                                    | Concent/Introduction for 👘 01 MEC - Import Transactions                                       |                      |
| Accounts Payable     Publish Content                                                                                                    |                                                                                               | ×                    |
| C Setup     O 1 MEC - Import Tran     O 1 MEC - Import Tran     O 1 MEC - Import Tran     O 1 MEC - Import Tran     O 1 MEC - Import Tran     O 1 MEC - Import Tran     O 1 MEC - Import Tran     O 1 MEC - Import Tran     O 1 MEC - Import Tran     O 2 Setup - Setup - | Select Publishing Options<br>Set the advanced options to be used for this publishing process. |                      |
| Suppliers     Pay for Goods and Servin                                                                                                    | Advanced Publishing Options                                                                   |                      |
| Payment Batches                                                                                                    | Category and Language                                                                         |                      |
| Single Payments                                                                                                    | Category: User Productivity Kit Change                                                        |                      |
| Prepayments     Generate Expanse Paper                                                                                                    | Language: English                                                                             | P II                 |
| Reports, Inquiry                                                                                                    | -Use other publishing settings                                                                | Interface &          |
| 🗈 — 📚 Period End Close                                                                                                    | Import Settings                                                                               | Apply<br>Remaining   |
|                                                                                                    | Content Included                                                                              |                      |
|                                                                                                    | Publish local content                                                                         |                      |
|                                                                                                    | Publish server content                                                                        |                      |
|                                                                                                    |                                                                                               |                      |
|                                                                                                    |                                                                                               | honth-end close      |
|                                                                                                    | To continue, click Next.                                                                      |                      |
|                                                                                                    | The sector need sector even                                                                   |                      |
|                                                                                                    |                                                                                               |                      |
|                                                                                                    | < Back Next > Cancel                                                                          |                      |
|                                                                                                    | V V                                                                                           |                      |
|                                                                                                    |                                                                                               |                      |
|                                                                                                    |                                                                                               |                      |
|                                                                                                    |                                                                                               | <b>v</b>             |
|                                                                                                    |                                                                                               | Se Online            |
|                                                                                                    |                                                                                               | Torilline 🕰 Orilline |

| Step | Action                                                                       |
|------|------------------------------------------------------------------------------|
| 46.  | Change the Advanced Publishing Options to select the new style just created. |
|      | Click on CHANGE.                                                             |

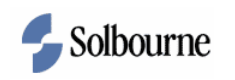

| 🔞 Content - UPK Developer                                                                                                    |                                                                                                    |                                | ×    |
|----------------------------------------------------------------------------------------------------|----------------------------------------------------------------------------------------------------|--------------------------------|------|
| Eile Edit View Link Docum                                                                                                    | nent Iools Administration Help                                                                                                    |                                |      |
| 📴 🖬 🛄 🦧 🗅 🛝 🗙                                                                                                    | 1 [1] 이 이 이 AA 🍄 🌒 🕴 Player View 🔷 🚺 🖶 🔢 💣 🌮 🕼 🗔 🕱                                                                                                    |                                |      |
| 🛃 💊 🗟   🚎   🛧 🕹   Pre                                                                                                    | review: See It! Mode 🔹 🔁                                                                                                    |                                |      |
| 🚙 Library 🛛 🛃 Accounts Payabl                                                                                                    | le                                                                                                    |                                | ×    |
| Name                                                                                                    | Concent/Introduction for: 💿 01 MEC - Import Transactions                                                                                                    |                                |      |
| 🖃 — 🔟 Accounts Payable                                                                                                    | Publish Content                                                                                                    |                                | 5    |
| Setup     Ol MEC - Import Tran     Ol MEC - Import Tran     Ol MEC - Import Tran     Ol MEC - Import Tran     Ol MEC - Import Tran     Ol MEC - Import Tran     Ol MEC - Import Tran     Ol Mechanism      Ol Mechanism                                                                                                    | Select Publishing Options<br>Set the advanced options to be used for this publishing process.                                                                                                    |                                |      |
| Pay for Goods and Service     Payment Batches                                                                                                    | Cated Set Category and Language                                                                                                    |                                |      |
| <ul> <li>→ Peyment Batches</li> <li>→ Single Payments</li> <li>→ Prepayments</li> <li>→ Prepayments</li> <li< td=""><td>Category: User Productivity K2<br/>Language: English<br/>Conte<br/>Conte</td><td>Interface &amp; Apply<br/>Remaining</td><td></td></li<></ul> | Category: User Productivity K2<br>Language: English<br>Conte<br>Conte | Interface & Apply<br>Remaining |      |
|                                                                                                    | < Back Next > Cancel                                                                                                    | נ                              |      |
|                                                                                                    | Ŷ                                                                                                    |                                |      |
|                                                                                                    |                                                                                                    | 😪 Onli                         | line |

| Step | Action                                                   |
|------|----------------------------------------------------------|
| 47.  | Click on the CATEGORY field's pull-down menu arrow icon. |

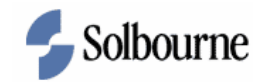

| 🔏 Content - UPK Developer                                                                                                    |                                                                 | - a 🗙                             |
|----------------------------------------------------------------------------------------------------|-----------------------------------------------------------------|-----------------------------------|
| Eile Edit Yiew Link Document Tools                                                                                                    | ; Administration Help                                           |                                   |
| 📸 🖬 🚮 🧩 🖏 📉 🗙 🔟                                                                                                    | 의 🗉 🗛 🖑 🕘 🕴 Player View 🔍 🔲 🗃 🖬 👘 🔁 🗄 🏫 🕼 👶 🕱                   |                                   |
| 🛃 🚫 📬 🦝 🕂 Preview: See                                                                                                    | It! Mode 🔻 🔁                                                    |                                   |
| Library Accounts Payable                                                                                                    |                                                                 | ×                                 |
| Name                                                                                                    | Concent/Introduction for: 👘 01 MEC - Import Transactions        |                                   |
| B-Q Accounts Payable Publish                                                                                                    | Content 🛛 🕅                                                     |                                   |
| Compart Transformer Transformer Trans | Set lead vanced options to be used for this publishing process. | Interface &<br>Apply<br>Remaining |
|                                                                                                    | To continue, click Next.                                        | end close                         |
| 1                                                                                                    |                                                                 | R Online                          |

| Step | Action                               |
|------|--------------------------------------|
| 48.  | Click on Gomex Group.<br>Gomez Group |
| 49.  | Click on OK.                         |
| 50.  | Click on NEXT. Next >                |

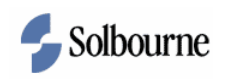

| 🔞 Content - UPK Developer                                                                                                    |                                                                                                    |                                                                                                    | - 7 🗙                             |
|----------------------------------------------------------------------------------------------------|----------------------------------------------------------------------------------------------------|----------------------------------------------------------------------------------------------------|-----------------------------------|
| Eile Edit View Link Docum                                                                                                    | nent Tools Administration Help                                                                                                    |                                                                                                    |                                   |
| i 💕 🖬 🌆 🦧 🕰 🖄 🖄                                                                                                    | 🗿   너 너   ㅋ ㅋ   욤 🎌   🥑 ! P                                                                                                    | Yayer View 🔹 🚺 🗃 🚺 💣 🤔 🤅 👉 🕼 🙃                                                                               |                                   |
| i 🍓 💊 🔁   🚎   🛧 🕂   Pri                                                                                                    | eview: See It! Mode 🔹 🔁                                                                                                    |                                                                                                    |                                   |
| 🥪 Library 🛛 🛃 Accounts Payabl                                                                                                    | le                                                                                                    |                                                                                                    | E C                               |
| Name                                                                                                    | Concent/Introductio                                                                                                    | n for: 💿 01 MEC - Import Transactions                                                                        |                                   |
| 🖃 🔟 Accounts Payable                                                                                                    | Publish Content                                                                                                    | ×                                                                                                    |                                   |
| 🖨 💫 Setup                                                                                                    | Settings defaulted based on the follow                                                                                                    | ving:                                                                                                    | 1                                 |
| OI MEC - Import Trai     Of MEC - Import Trai     Of Content of Content of Content | Location: C:\Documents and Settin                                                                                                    | igs[toltman\Desktop\Comex Group                                                                              | -                                 |
| Suppliers                                                                                                    | Formats                                                                                                    | Deployment                                                                                                   |                                   |
|                                                                                                    | Desloyment     Alayer     Alayer     Alayer     Minimum State     Desloyments     Desloyments     Documents     Documents     Documents     Document Annual     Texthocument     Mercury Quality Center     Reports     Ontext ID Report     Missing Sound Files | To see options for the publishing formats in this category, select or highlight the format under Deployment. | Interface &<br>Apply<br>Remaining |
|                                                                                                    |                                                                                                    | < Back Publish Cancel                                                                                        | ]                                 |
|                                                                                                    |                                                                                                    |                                                                                                    |                                   |
|                                                                                                    |                                                                                                    |                                                                                                    | 🕱 Online                          |

| Step | Action                                   |
|------|------------------------------------------|
| 51.  | Click on the BUSINESS PROCESS check box. |
|      | Business Process                         |
| 52.  | Click on PUBLISH. Publish                |
| 53.  | Click on FINISH.                         |
| 54.  | Open a document to view.                 |
|      | 型101 MEC - Import Transactions           |

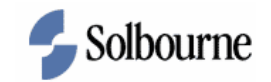

| ڬ 01 MEC - Import Transactions_BPD.doc - Microsoft Word       |                                                                                                |                              |                                |
|---------------------------------------------------------------|------------------------------------------------------------------------------------------------|------------------------------|--------------------------------|
| Elle Edit View Insert Format Iools Table Window Help Adobe PD | F Acrobat ⊆omments                                                                             |                              | Type a question for help 🛛 👻 🗙 |
| E 🗋 🗃 🔒 🔒 🖆 🖾 🗳 🖏 🕹 🛍 🎸 🕫 - (* - ) 🧶 E                        | 🍃 🗔 📰 🦓 🔍 ¶ 100% 🕞 🌘                                                                           | 🖉 🛛 💷 Read 🥃 🗄 Times New Rom | an - B 🗄 🛱                     |
| L · · 1 · · · · · · · · · · · · · · · ·                       |                                                                                                | 5                            | · 1 · · · 7 ·                  |
|                                                               |                                                                                                |                              |                                |
|                                                               |                                                                                                |                              |                                |
|                                                               |                                                                                                |                              |                                |
| Comex Group                                                   | Documento de proces                                                                            | o empresarial                |                                |
| Ac                                                            | counts Payable: 01 MEC - Impo                                                                  | ort Transactions             |                                |
|                                                               |                                                                                                |                              |                                |
|                                                               |                                                                                                | 1                            |                                |
| Departamento                                                  |                                                                                                |                              |                                |
| Responsabilidad/funcio                                        | on Admin                                                                                       |                              |                                |
| T Nombre de archivo                                           | UI MEC - Import Transact                                                                       | tions_BPD.doc                |                                |
| Eecha de generación de                                        | •                                                                                              |                              |                                |
| documento                                                     | 1/9/2008                                                                                       |                              |                                |
| Fecha de modificación                                         | 1/9/2008                                                                                       |                              |                                |
| Última modificación po                                        | r                                                                                              |                              |                                |
| Estado                                                        |                                                                                                |                              |                                |
|                                                               |                                                                                                |                              |                                |
|                                                               |                                                                                                |                              |                                |
| 01 MEC - Import Transa                                        | actions                                                                                        |                              |                                |
| Activador:                                                    |                                                                                                |                              |                                |
|                                                               |                                                                                                |                              |                                |
|                                                               |                                                                                                |                              |                                |
| Concepto                                                      |                                                                                                |                              |                                |
|                                                               |                                                                                                |                              |                                |
| Territoria Scientifica Automatica Paristeria                  |                                                                                                |                              |                                |
| End Tasks End Tasks Ends                                      |                                                                                                |                              |                                |
| Example 2 Contractor Report                                   | Acory Remaining Record NdF Checks Company     Remaining Acord NdF Checks Acord NdF     Notests |                              |                                |
| · Manu                                                        | Transmiss                                                                                      |                              |                                |
|                                                               |                                                                                                |                              | >                              |

| Step | Action                                                                                  |
|------|-----------------------------------------------------------------------------------------|
| 55.  | Review the document. Close the window when finished.                                    |
|      | Click on CLOSE.                                                                         |
| 56.  | In this topic you learned how to create a custom publishing style.<br>End of Procedure. |

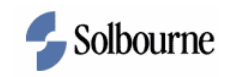

## **Localize Content**

#### Procedure

#### **Objective:**

By the end of this exercise, you will be able to do the following:

- Set up content for translation.
- Export content for localization purposes.

#### **Prerequisites:**

• Existing content is available to export.

| Step | Action                                |
|------|---------------------------------------|
| 1.   | Navigate to your UPK Training folder. |

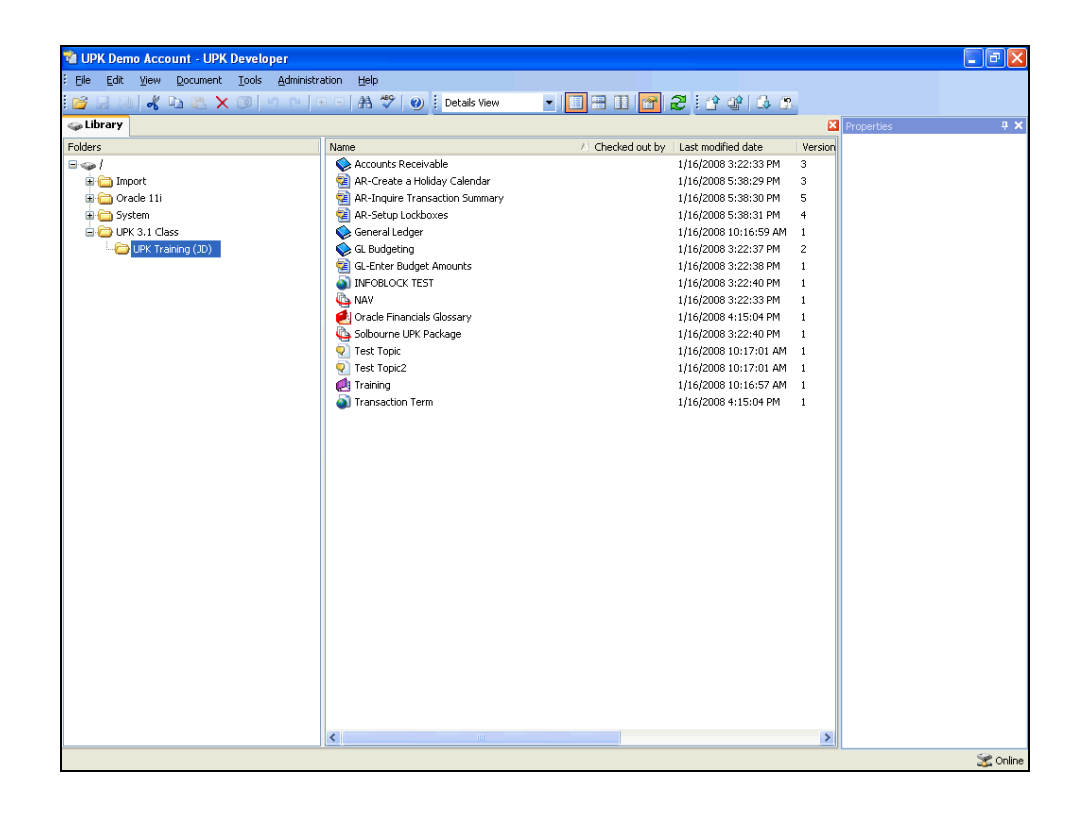

| Step | Action                                           |
|------|--------------------------------------------------|
| 2.   | Create a new folder to store translated content. |
|      | Right-click your UPK Training folder.            |

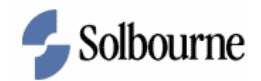

| Step | Action                                                    |
|------|-----------------------------------------------------------|
| 3.   | Click the New Folder menu item.                           |
| 4.   | Type Spanish into the New Folder field.                   |
| 5.   | Click the OK button.                                      |
| 6.   | Select the AR topics.                                     |
|      | Click the Copy button.                                    |
| 7.   | Right-click the Spanish folder.                           |
| 8.   | Click the Paste Special menu item.                        |
| 9.   | Click the Duplicate (selection and related) list item.    |
| 10.  | Click the OK button.                                      |
| 11.  | Export the duplicated content for localization.           |
|      | Click the Tools menu.                                     |
| 12.  | Click the Export menu item.                               |
| 13.  | Click the Localization menu item.                         |
| 14.  | Click the Browse button.                                  |
| 15.  | UPK defaults to the MY LOCALIZATION destination folder.   |
|      | Type Spanish AR into the File Name: field.                |
| 16.  | Click the button to the right of the Save as type: field. |
| 17.  | The XLIFF format is used for translation tools.           |
|      | Click the XLIFF files (*.xlf) list item.                  |
| 18.  | Click the Save button.                                    |

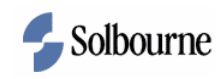

| Step | Action                                                                                                  |
|------|----------------------------------------------------------------------------------------------------|
| 19.  | Choose the source and target languages.<br>Click the button to the right of the Target language: field. |

| 🔞 UPK Demo Account - UPK Developer       |                                                                                | J X        |
|------------------------------------------|--------------------------------------------------------------------------------|------------|
| Eile Edit View Document Tools Administra | ation <u>H</u> elp                                                             |            |
| 🚰 🖟 🔍 🔏 🕰 🎘 🔘 ज ल 🛛                      | 🗉 🗆 👫 🦃 🕘 🗄 Details View 🔹 🗐 🖽 🚹 🚰 🔁 🗄 😭 🤡 🖧 😭                                 |            |
| 🥪 Library                                | Properties                                                                     | <b># ×</b> |
| Folders                                  | Name A Checked out by Last modified date Version                               |            |
| B-9-1                                    | V 😨 AR-Create a Holiday Calendar jd 1/16/2008 6:30:34 PM New                   |            |
| 🕀 🫅 Import                               | V 🙀 AR-Inquire Transaction Summary jd 1/16/2008 6:30:34 PM New                 |            |
| 🕀 🧰 Oracle 11i                           | V 😰 AR-Setup Lockboxes jd 1/16/2008 6:30:34 PM New                             |            |
| HI- System                               | Export for Localization                                                        |            |
| E DPK J.1 Class                          | S PM New                                                                       |            |
| Spanish                                  | Export content for localization to:                                            |            |
|                                          | C:\Documents and Settings\nmurdock\My Documents\My Localizatio Browse 6 PM New |            |
|                                          | - Selection Options                                                            |            |
|                                          |                                                                                |            |
|                                          | Compare my selection and whether a discussion                                  |            |
|                                          | Export my selection and related documents                                      |            |
|                                          |                                                                                |            |
|                                          | Language                                                                       |            |
|                                          | Source language: English (United States)                                       |            |
|                                          | English (United States)                                                        |            |
|                                          | Target language: English (Zimbabwe)                                            |            |
|                                          | Estonian (Estonia)                                                             |            |
|                                          | Content Includes Farcese                                                       |            |
|                                          | Export server c(Finnish                                                        |            |
|                                          | Export local content                                                           |            |
|                                          |                                                                                |            |
|                                          | OK Cancel                                                                      |            |
|                                          |                                                                                |            |
|                                          |                                                                                |            |
|                                          |                                                                                |            |
|                                          |                                                                                |            |
|                                          |                                                                                |            |
|                                          |                                                                                |            |
|                                          |                                                                                |            |
|                                          |                                                                                |            |
| 1                                        |                                                                                | Online     |

|                                                             | Action                                                  |  |
|-------------------------------------------------------------|---------------------------------------------------------|--|
| 20. Scroll to and click the English (United States) option. | Scroll to and click the English (United States) option. |  |

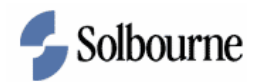

| 🔁 UPK Demo Account - UPK Developer     |                                           |                                       |            | _ <b>d</b> X |
|----------------------------------------|-------------------------------------------|---------------------------------------|------------|--------------|
| Eile Edit Yiew Document Tools Administ | ration Help                               |                                       |            |              |
| 🚰 🗟 🗟 🖌 🖬 🎕 🗙 🞯 🗠 🗠                    | - 🗆 📇 🥙 😧 🚺 Details View 📼                | I 🔲 🖽 💽 🛃 🎜 I 👉 🕼 🗅                   | 2          |              |
| 🥪 Library                              |                                           |                                       | Properties | 4 ×          |
| Folders                                | Name                                      | A Checked out by   Last modified date | Version    |              |
| B⇔I                                    | 🗸 🔁 AR-Create a Holiday Calendar          | jd 1/16/2008 6:30:34 PM               | New        |              |
| 🗈 🛅 Import                             | AR-Inquire Transaction Summary            | jd 1/16/2008 6:30:34 PM               | New        |              |
| 🖼 🧰 Oracle 11i                         | AR-Setup Lockboxes                        | jd 1/16/2008 6:30:34 PM               | New        |              |
| System     Dec 1 Class                 | Export for Localization                   | S PM                                  | New        |              |
| E C UPK Training (1D)                  |                                           | S PM                                  | New        |              |
| Spanish                                | Export content for localization to:       | 6 PM                                  | New        |              |
| <u> </u>                               | C:\Documents and Settings\nmurdock\My Doc | uments\My Localizatio Browse 6 PM     | New        |              |
|                                        | - Selection Options                       |                                       |            |              |
|                                        | Export my selection                       |                                       |            |              |
|                                        | Expert my celection and velated document  | ata                                   |            |              |
|                                        | View related documents                    | its.                                  |            |              |
|                                        |                                           |                                       |            |              |
|                                        | - Language                                |                                       |            |              |
|                                        | Source language: English (United States)  | ~                                     |            |              |
|                                        |                                           |                                       |            |              |
|                                        | Target language: Spanish (Mexico)         | ×                                     |            |              |
|                                        |                                           |                                       |            |              |
|                                        | Content Includes                          |                                       |            |              |
|                                        | <ul> <li>Export server content</li> </ul> |                                       |            |              |
|                                        | <ul> <li>Export local content</li> </ul>  |                                       |            |              |
|                                        |                                           |                                       |            |              |
|                                        |                                           | OK Cancel                             |            |              |
|                                        |                                           |                                       |            |              |
|                                        |                                           |                                       |            |              |
|                                        |                                           |                                       |            |              |
|                                        |                                           |                                       |            |              |
|                                        |                                           |                                       |            |              |
|                                        |                                           |                                       |            |              |
|                                        |                                           |                                       |            |              |
|                                        | <                                         |                                       | >          |              |
|                                        |                                           |                                       |            | 🕱 Online     |

| Step | Action                                                       |
|------|--------------------------------------------------------------|
| 21.  | Click the button to the right of the Target language: field. |

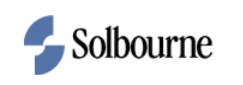

| 🔞 UPK Demo Account - UPK Developer      |                                                                                                    |                |
|-----------------------------------------|----------------------------------------------------------------------------------------------------|----------------|
| Eile Edit View Document Tools Administr | ition Help                                                                                                    |                |
| 💕 🗔 💷   🐇 🖬 🛝 🗙 🞯   🤊 🗠   (             | - 🗛 🥙 🕖 🤅 Details View 🔹 🔲 🗃 🔝 🚰 🥰 🤅 🍄 🕼 🐼                                                                                                   |                |
| 🥪 Library                               |                                                                                                    | Properties 🕂 🗙 |
| Folders                                 | Name / Checked out by Last modified date                                                                                                    | Version        |
| B-⇔1                                    | √ 🚰 AR-Create a Holiday Calendar jd 1/16/2008 6:30:34 PM                                                                                     | New            |
| Import                                  | ✓ 2 AR-Inquire Transaction Summary jd 1/16/2008 6:30:34 PM                                                                                   | New            |
|                                         | AR-Secup Lockboxes ja 1/16/2008 6:30:34 PM                                                                                                   | New            |
| UPK 3.1 Class                           | Export for Localization                                                                                                    | New            |
| 🖮 🗁 UPK Training (JD)                   | Evont content for localization to:     SPM                                                                                                   | New            |
| 🛅 Spanish                               | Cilibar marks and Salitar Armindari Miri Dan marks Miri Lassifashia Duruna     Kori Miri Salitar Miri Miri Dan marks Miri Lassifashia Duruna | New            |
|                                         | C: (pocuments and Securitys (initiardock)my bocuments (inity cocalization Browse 16 PM                                                       | New            |
|                                         | Selection Options                                                                                                    |                |
|                                         | <ul> <li>Export my selection</li> </ul>                                                                                                    |                |
|                                         | <ul> <li>Export my selection and related documents</li> </ul>                                                                                |                |
|                                         | View related documents                                                                                                    |                |
|                                         |                                                                                                    |                |
|                                         | Language                                                                                                    |                |
|                                         | Source language: English (United States)                                                                                                    |                |
|                                         | Target language: Spanish (Mexico)                                                                                                    |                |
|                                         | Spanish (Mexico)                                                                                                    |                |
|                                         | Content Includes Spanish (Panama)                                                                                                    |                |
|                                         | Export server of Spanish (Peru)                                                                                                    |                |
|                                         | Spanish (Puerto Rico)     Export local con Spanish (Spain)                                                                                   |                |
|                                         | Spanish (Uruguay)                                                                                                    |                |
|                                         | OK Cancel                                                                                                    |                |
|                                         |                                                                                                    |                |
|                                         |                                                                                                    |                |
|                                         |                                                                                                    |                |
|                                         |                                                                                                    |                |
|                                         |                                                                                                    |                |
|                                         |                                                                                                    |                |
|                                         |                                                                                                    |                |
|                                         |                                                                                                    | >              |
|                                         |                                                                                                    | P Online       |

| Step | Action                                           |
|------|--------------------------------------------------|
| 22.  | Scroll to and click the Spanish (Mexico) option. |
|      |                                                  |

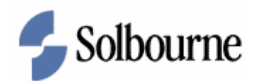

| UPK Demo Account - UPK Developer     |                                                            |                                     |            | _ 2 |
|--------------------------------------|------------------------------------------------------------|-------------------------------------|------------|-----|
| Eile Edit View Document Tools Admini | stration Help                                              |                                     |            |     |
| 🚰 🖵 🔍 🖌 📭 🛍 🗶 🗡 🔟 🗠                  | 💌 🖃 👫 🥙 🕐 Details View 💌                                   | I 🔲 🗃 🔝 🚰 🏖 🤅 🍄 🖾 🕾                 |            |     |
| ⇒ Library                            |                                                            |                                     | Properties | ą.  |
| olders                               | Name                                                       | A Checked out by Last modified date | Version    |     |
| i 🌍 l                                | 🗸 🧟 AR-Create a Holiday Calendar                           | jd 1/16/2008 6:30:34 PM             | New        |     |
| 🗉 🚞 Import                           | ✓ 1 AR-Inquire Transaction Summary                         | jd 1/16/2008 6:30:34 PM             | New        |     |
| 🗈 🛅 Orade 11i                        | AR-Setup Lockboxes                                         | jd 1/16/2008 6:30:34 PM             | New        |     |
| 🗉 🧰 System                           | Consect for Longlighting                                   | 1 ULC 2000 C.20135 PM               | New        |     |
| E DPK 3.1 Class                      | Export for Localization                                    | S PM                                | New        |     |
| Creative (JU)                        | Export content for localization to:                        | S PM                                | New        |     |
| spanisti                             | C:\Documents and Settings\nmurdock\My Doc                  | uments\My Localizatio Browse 6 pm   | New        |     |
|                                      |                                                            |                                     |            |     |
|                                      | Selection Options                                          |                                     |            |     |
|                                      | <ul> <li>Export my selection</li> </ul>                    |                                     |            |     |
|                                      | <ul> <li>Export my selection and related docume</li> </ul> | nts                                 |            |     |
|                                      | View related documents                                     |                                     |            |     |
|                                      |                                                            |                                     |            |     |
|                                      | Language                                                   |                                     |            |     |
|                                      | Source language: English (United States)                   | ~                                   |            |     |
|                                      | Taxast Janguagou Causiah (Maujua)                          |                                     |            |     |
|                                      | Target language: Spanish (Mexico)                          | ×                                   |            |     |
|                                      |                                                            |                                     |            |     |
|                                      | Content Includes                                           |                                     |            |     |
|                                      | <ul> <li>Export server content</li> </ul>                  |                                     |            |     |
|                                      | <ul> <li>Export local content</li> </ul>                   |                                     |            |     |
|                                      |                                                            |                                     |            |     |
|                                      |                                                            | Cancel                              |            |     |
|                                      |                                                            |                                     |            |     |
|                                      |                                                            |                                     |            |     |
|                                      |                                                            |                                     |            |     |
|                                      |                                                            |                                     |            |     |
|                                      |                                                            |                                     |            |     |
|                                      |                                                            |                                     |            |     |
|                                      |                                                            |                                     |            |     |
|                                      |                                                            |                                     |            |     |
|                                      | <                                                          |                                     | >          |     |

| Step | Action                                                                                                    |
|------|----------------------------------------------------------------------------------------------------|
| 23.  | If the content is in a checked out status, select the EXPORT LOCAL CONTENT option.                                 |
|      | Click the Export local content option.                                                                             |
| 24.  | Click the OK button.                                                                                               |
| 25.  | Navigate to the MY LOCALIZATION folder.<br>The XLF file is available in the specified location.                    |
| 26.  | In this exercise, you learned how to prepare and export content for<br>localization purposes.<br>End of Procedure. |